UNITED ARAB EMIRATES MINISTRY OF INTERIOR

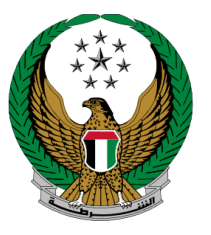

الإمارات العربية المتحدة وزارة الداخلي

# تصديق شهادات وزارة الداخلية من قبل وزارة الخارجية

الموقع الإلكتروني لوزارة الداخلية

## دليل المستخدم

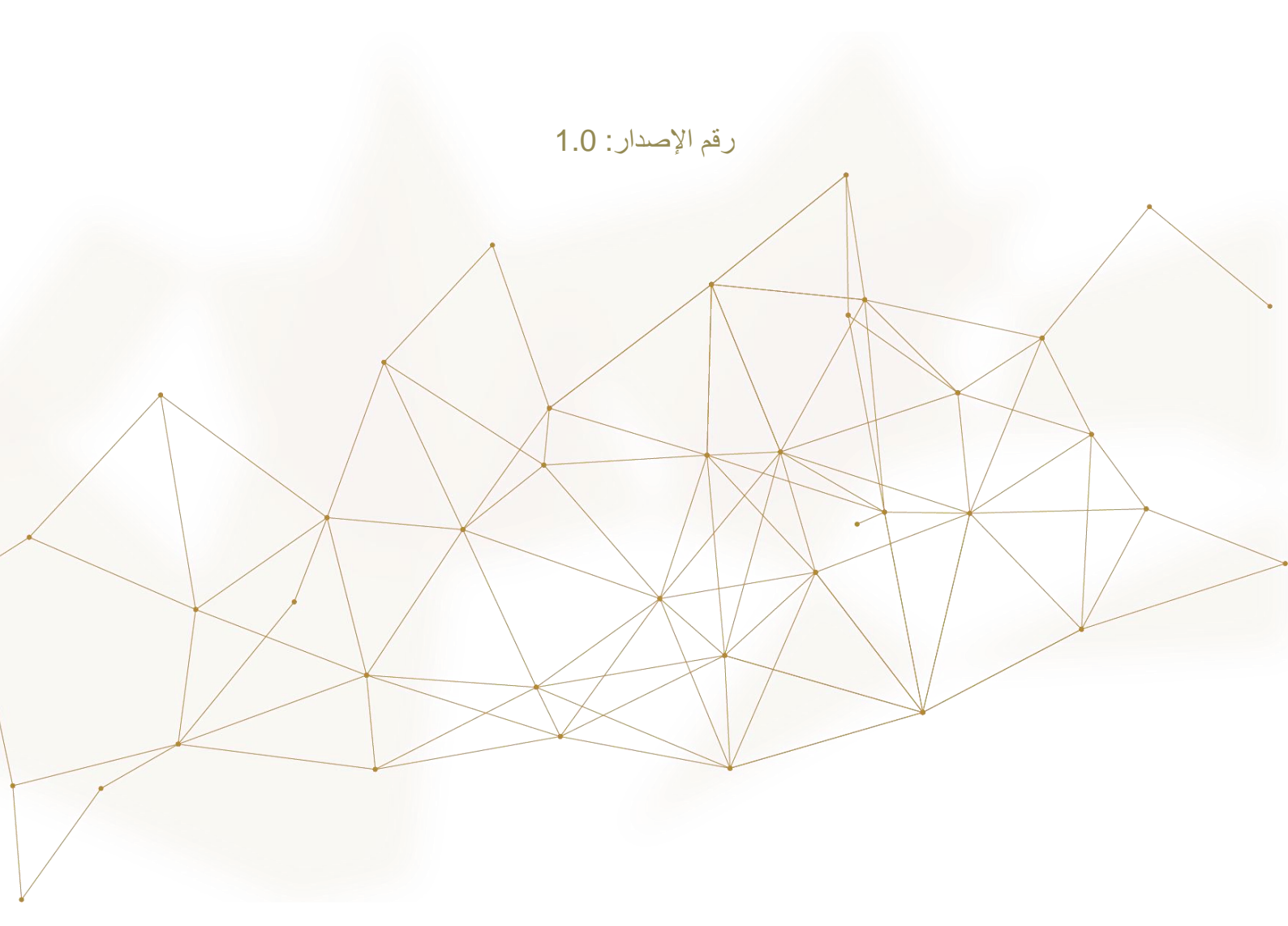

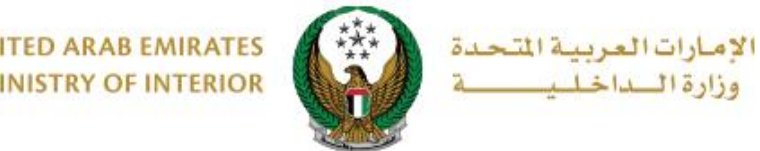

UNITED ARAB EMIRATES MINISTRY OF INTERIOR

### 1. الوصول إلى الخدمة:

#### لتقديم طلب تصديق شهادات وزارة الداخلية من قبل وزارة الخارجية انتقل إلى قائمة خدمات إلكترونية. أخرى ثم اضغط زر ابدأ الخدمة.

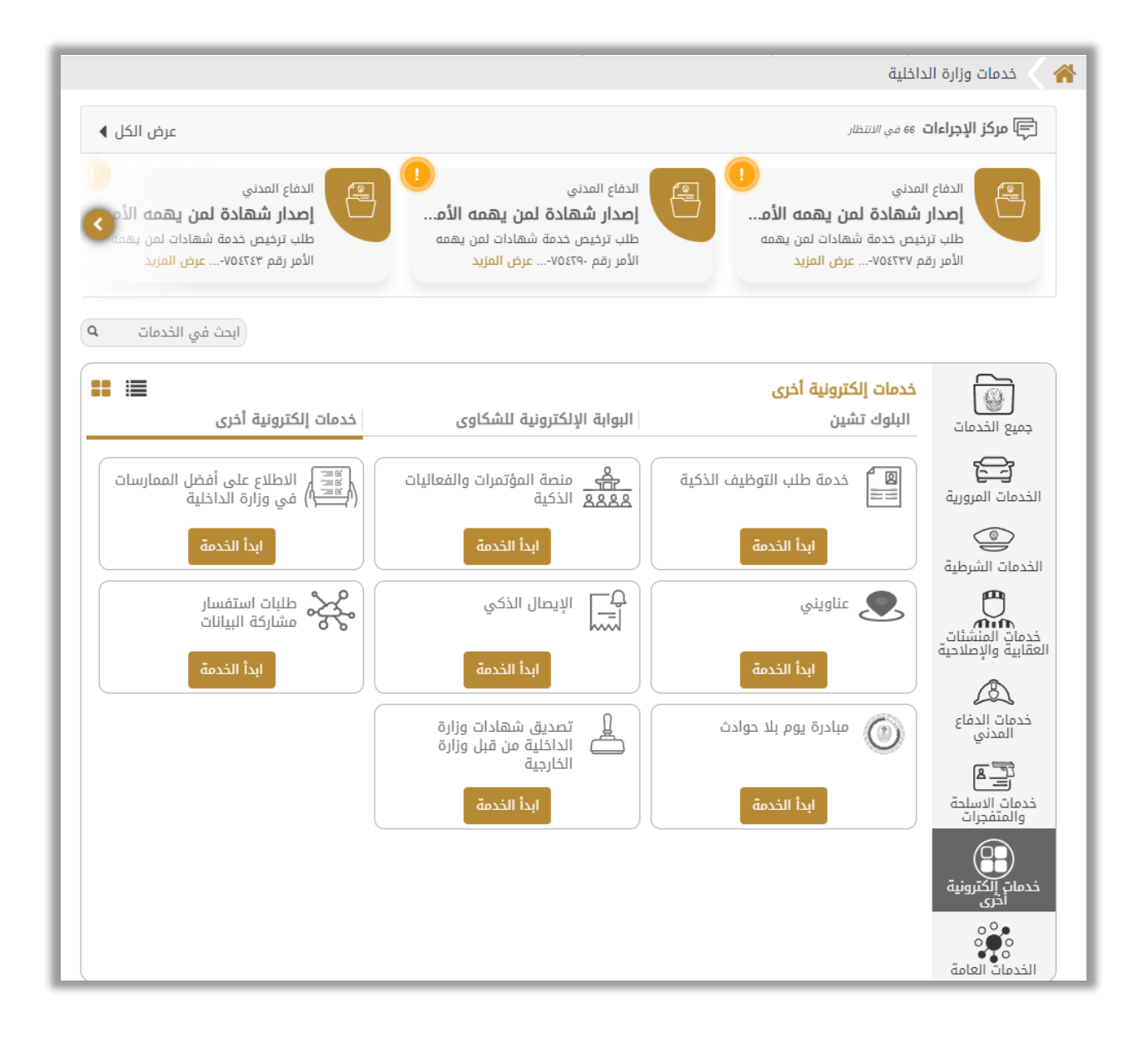

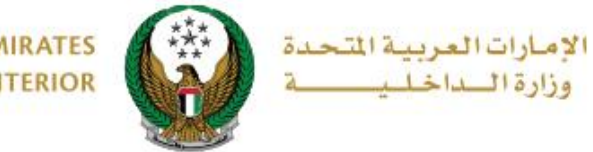

### 2. إجراءات الخدمة:

 انتقل إلى طلب شهادة بحث الحالة الجنائية الخاص بك ثم اضغط زر تصديق الشهادة يرجى العلم أنه يتم عرض خيار تصديق الشهادة للطلبات المكتملة فقط.

|                                | زارة الخارجية                                                                                                    | ت وزارة الداخلية من قبل و      | 👪 تصدیق شهادا             |  |
|--------------------------------|----------------------------------------------------------------------------------------------------|--------------------------------|---------------------------|--|
| نسبة الانجاز<br>30%            | <b>وصف الخدمة</b><br>من خلال هذه الخدمة يمكنك طلب تصديق الشهادات الرسمية الصادرة من وزارة<br>الداخلية من قبل وزارة الخارجية الإماراتية. |                                |                           |  |
|                                | ~                                                                                                    | ادة بحث الحالة الجنائية        | نوع الشهادة <b>* شه</b> ا |  |
| 177927                         | رقم الطلب الشهادة                                                                                                    | 177943                         | رقم الطلب الشهادة         |  |
| قيد الارسال بالبريد الالكتروني | حالة الطلب                                                                                                    | قيد الارسال بالبريد الالكتروني | حالة الطلب                |  |
| ابو ظبي                        | إمارة إصدار الشهادة                                                                                                    | ابو ظبي                        | إمارة إصدار الشهادة       |  |
| عربي                           | لغة الشهادة                                                                                                    | عربي                           | لغة الشهادة               |  |
| الاردن                         | الوصف                                                                                                    | IRAN                           | الوصف                     |  |
| acilm@mailinator.com           | البريد الإلكتروني                                                                                                    | mrkhanaa@gmail.com             | البريد الإلكتروني         |  |
| ادة 🗟 إستعلام الطلبات          | 📥 تصديق الشھ                                                                                                    | نادة 🗟 إستعلام الطلبات         | 📥 تصديق الشھ              |  |

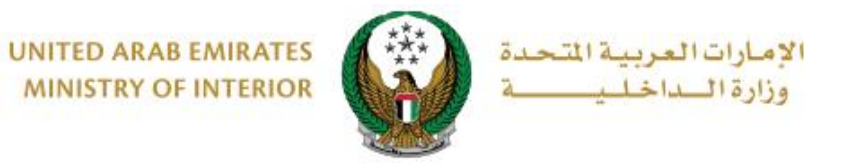

## ٢. سيتم عرض بيانات طلب شهادة بحث الحالة الجنائية السابق بالإضافة إلى رقم طلب ٢. سيتم عرض بيانات طلب شهادة بحث الحالة الجنائية السابق بالإضافة إلى رقم طلب

| شهادة بحث الحالة الجنائية                                                                                                    | اسم الشهادة                                                                                                    |
|----------------------------------------------------------------------------------------------------|----------------------------------------------------------------------------------------------------|
| ابو ظبي                                                                                                    | إمارة إصدار الشهادة                                                                                                  |
| 177943                                                                                                    | رقم الطلب الشهادة                                                                                                    |
| قيد الارسال بالبريد الالكتروني                                                                                                    | حالة الطلب                                                                                                    |
| للعمل                                                                                                    | الوصف                                                                                                    |
| IRAN                                                                                                    | الدولة                                                                                                    |
| 83                                                                                                    | رقم طلب التصديق                                                                                                    |
| 05/08/2024                                                                                                    | تاريخ الطلب                                                                                                    |
|                                                                                                    |                                                                                                    |
| رسوم الخدمة بوابة الدفع الإلكتروني —                                                                                                    | بيانات الطلب                                                                                                    |
| رسوم الخدمة بوابة الدفع الإلكتروني – رسوم الخدمة RASHED MURAD IBRAHIM EZZAT ALBLOOSHI                                                                                   | <b>بيانات الطلب</b><br>الاسم - االلاتيني                                                                             |
| رسوم الخدمة بوابة الدفع الإلكتروني<br>RASHED MURAD IBRAHIM EZZAT ALBLOOSHI<br>راشد مراد ابراهيم عزت البلوشى                                                             | <b>بيانات الطلب</b><br>الاسم - االلاتيني<br>الاسم - عربي                                                             |
| رسوم الخدمة بوابة الدفع الإلكتروني<br>RASHED MURAD IBRAHIM EZZAT ALBLOOSHI<br>راشد مراد ابراهيم عزت البلوشی<br>784198160819615                                          | <b>بيانات الطلب</b><br>الاسم - االلاتيني<br>الاسم - عربي<br>رقم الهوية الإماراتية                                    |
| رسوم الخدمة بوابة الدفع الإلكتروني<br>RASHED MURAD IBRAHIM EZZAT ALBLOOSHI<br>راشد مراد ابراهيم عزت البلوشی<br>784198160819615<br>0503861004                            | <b>بيانات الطلب</b><br>الاسم - االلاتيني<br>الاسم - عربي<br>رقم الهوية الإماراتية<br>رقم الهاتف                      |
| رسوم الخدمة بوابة الدفع الإلكتروني<br>RASHED MURAD IBRAHIM EZZAT ALBLOOSHI<br>راشد مراد ابراهيم عزت البلوشی<br>784198160819615<br>0503861004<br>alhajaj_jawad@yahoo.com | <b>بيانات الطلب</b><br>الاسم - االلاتيني<br>الاسم - عربي<br>رقم الهوية الإماراتية<br>رقم الهاتف<br>البريد الإلكتروني |

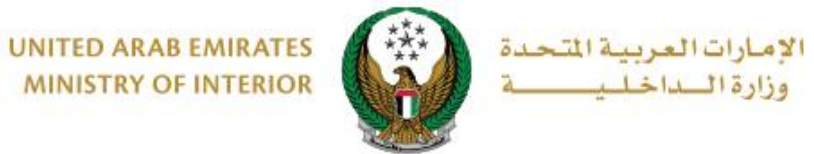

MINISTRY OF INTERIOR

۳. سيتم عرض رسوم الخدمة كما هو موضح أدناه اضغط زر إرسال للانتقال إلى بوابة الدفع. الإلكتروني .

| وابة الدفع الإلكتروني | بيانات الطلب رسوم الخدمة بر                 |       |
|-----------------------|---------------------------------------------|-------|
| القيمة (درهم) 🗢       | الوصف                                       | الرقم |
| 150                   | تصديق المستندات في البعثات - وزارة الخارجية | 1     |
| 150                   | رسوم التصديق على الشهادات - وزارة الخارجية  | 2     |
| 300 درهم              | المجموع الإجمالي                            |       |
|                       | إلى 2 من 2 سجل                              | عرض 1 |
| 0                     | حظة: سيتم اضافة رسوم بنكية على المعاملة.    | ملا   |
| إرسال                 |                                             |       |

لتأكيد الانتقال إلى بوابة الدفع الإلكتروني ، اضغط زر موافق.

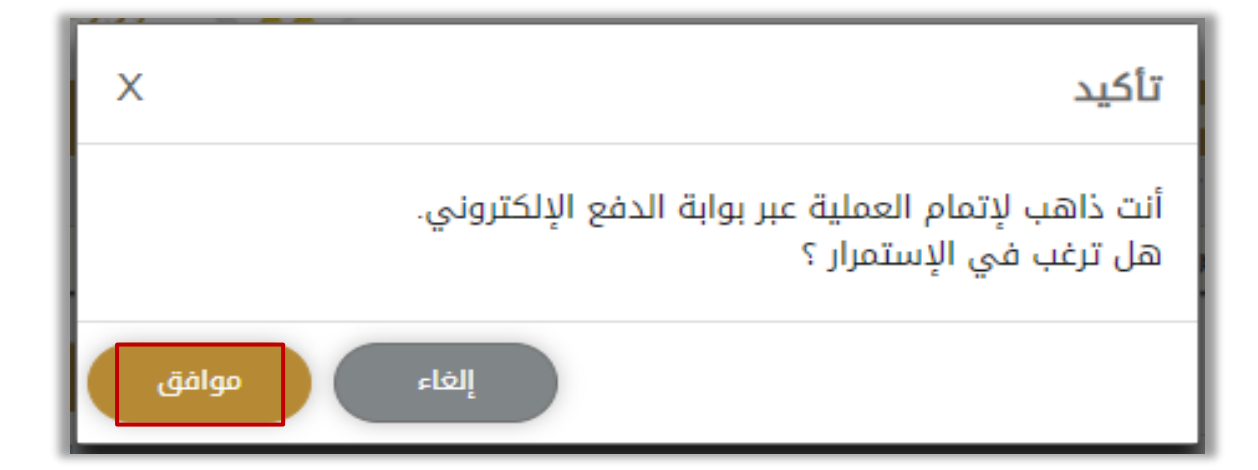

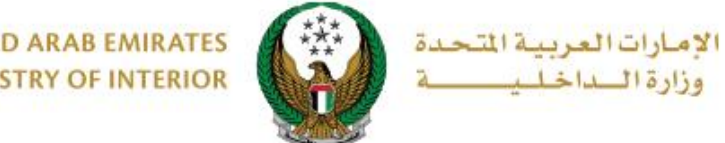

UNITED ARAB EMIRATES MINISTRY OF INTERIOR

سيتم الانتقال الى بوابة الدفع، قم بتحديد طريقة الدفع المرغوب بها ثم اضغط زر الدفع.

|                                                                     | سداد ابوظ بی<br>Abu Dhabi Pay                        |
|---------------------------------------------------------------------|------------------------------------------------------|
|                                                                     | ملخص                                                 |
| Ministry of Interior                                                | الدفع إلى                                            |
| 60.00 درهم                                                          | قيمة التحويل                                         |
| 3.00 درهم                                                           | رسوم الخدمة                                          |
| 63.00 درهم                                                          | المبلغ الإجمالي                                      |
|                                                                     | اختيار طريقة الدفع                                   |
| <                                                                   | اختر طريقة الدفع                                     |
| إلغاء الدفع                                                         |                                                      |
| /إغلاق الصفحة أثناء تنفيذ المعاملة. هذه بوابة دفع آمنة تستخدم تشفير | یرجی عدم النقر فوق زر "رجوع" أو تحدیث<br>SSL 128 بت. |
| VISA                                                                | ventrees                                             |

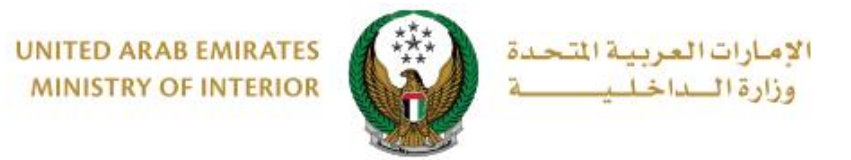

#### 6 .تم إنجاز المعاملة بنجاح سيتم عرض رقم الطلب وتفاصيل الدفع كما هو موضح أدناه..

| ني | رسوم الخدمة بوابة الدفع الإلكتروز                                                                                                    |                 | بيانات الطلب             |
|----|----------------------------------------------------------------------------------------------------|-----------------|--------------------------|
|    |                                                                                                    |                 | 👪 نتيجة عملية الدفع      |
| ~  | نجاح                                                                                                    | نجاز المعاملة ب | لقد تمت عملية الدفع وإ   |
|    |                                                                                                    | 83              | رقم الطلب                |
|    |                                                                                                    |                 | 🎲 تفاصيل الدفع           |
|    | 10607931770461                                                                                                    | 701802          | رمز التحقق               |
|    | 01:37:27 17/                                                                                                    | 09/2024         | تاريخ / وقت العملية      |
|    |                                                                                                    | 1 درهم          | رسوم التحويل المصرفي     |
|    | 50 درهم                                                                                                    | الة الجنائية    | رسوم اصدار شهادة بحث الح |
|    | 50 درهم                                                                                                    | ات المختلفة     | رسوم التصديق على الشهاد  |
|    | ېم                                                                                                    | 101 درھ         | المبلغ الإجمالي          |
| 6  | سوف يتم اعلامكم بمستجدات طلبكم عن طريق بريدك الالكتروني أو رسالة نصية. وفي حال<br>حاجتكم للمساعدة او الاستفسار يمكنكم التواصل مع مركز الاتصال 8005000 او عبر البريد<br>الالكتروني moi@moi.gov.ae |                 |                          |